# UŽIVATELSKÁ PŘÍRUČKA

Program na podporu provádění samoodběrových testů COVID-19

| 1. | Κč  | čemu je aplikace určena                          | .3  |
|----|-----|--------------------------------------------------|-----|
| 2. | Zís | skání aktivačního kódu                           | . 4 |
| 3. | Re  | gistrace                                         | .7  |
| 4. | Při | ihlášení do systému                              | . 9 |
| 5. | Na  | ahrání daňového dokladu do aplikace              | 12  |
| 6. | Pře | ehled provedených testů                          | 16  |
| 6. | 1.  | Nahrání seznamu o provedených testech ze souboru | 17  |
| 6. | 2.  | Ruční pořízení seznamu o provedených testech     | 21  |
| 7. | Vý  | sledek zpracování ve zdravotních pojišťovnách    | 24  |
| 8. | Už  | itečné informace                                 | 26  |

## **1. K**ČEMU JE APLIKACE URČENA

Aplikace dostupná na adrese <u>https://aplikace.samotesty-covid.cz</u> slouží pro komunikaci mezi společnostmi podnikajícími v České republice a osobami samostatně výdělečně činnými a zdravotními pojišťovnami v ČR, a to za účelem vyplácení příspěvku zdravotních pojišťoven z jejich fondů prevence na "Program na podporu provádění samoodběrových testů COVID-19".

Tento program zdravotních pojišťoven byl vytvořen v návaznosti na usnesení vlády České republiky č. 191 ze dne 24. února 2021 k podpoře provádění testů na stanovení přítomnosti antigenu viru SARS-CoV-2, které lze použít laickou osobou (dále jen "samoodběrových testů") u společností podnikajících v České republice a osob samostatně výdělečně činných.

Aplikace je podporována pro tyto webové prohlížeče, a to ve verzích, které jsou výrobci podporovány:

- Google Chrome
- Safari
- Mozilla Firefox
- Edge Chromium

## 2. ZÍSKÁNÍ AKTIVAČNÍHO KÓDU

Pro úspěšnou registraci do systému <u>https://aplikace.samotesty-covid.cz</u> je nutné, aby společnosti podnikající v České republice a osoby samostatně výdělečně činné (dále jen "Zaměstnavatel"), měly AKTIVAČNÍ KÓD.

Přejděte na webové stránky <u>https://aplikace.samotesty-covid.cz</u>. V části "1. Získejte aktivační kód" klikněte na odkaz "zde", viz obrázek níže.

## Centrální přístupový bod pro podávání vyúčtování testů zaměstnanců

Cílem tohoto portálu je vytvořit prostředí pro zajištění podpory provádění testů na onemocnění COVID-19 laickou osobou u společností podnikajících v České republice a OSVČ z prostředků fondů prevence zdravotních pojišťoven.

Předmět podpory: příspěvek ve výši max. 60 Kč na max. 4 provedené testy za 1 měsíc na zaměstnance. Příspěvek se vztahuje na testy uvedené:

- v Seznamu antigenních testů, pro které vydalo Ministerstvo zdravotnictví výjimku podle § 4 odst. 8 nařízení vlády č. 56/2015 Sb, zakoupené v období od 1. 1. 2021 do 31. 7. 2021.
- v seznamu antigenních testů povolených SÚKL, zakoupené v období od 1. 1. 2021.

Kompletní podmínky programu najdete zde.

#### Jak postupovat

Pokud splňujete výše uvedené podmínky a chcete od zdravotních pojišťoven získat příspěvek na nakoupené a provedené testy, následujte níže uvedený postup.

V případě, že již máte uživatelský účet do portálu, který jste si zřídili v rámci první povinnosti testování zaměstnanců v prvním pololetí roku 2021, zůstává tento přístup platný. PŘIHLASTE SE

Pokud ještě nemáte uživatelský účet založen, postupujte podle následujících kroků:

#### 1. Získejte aktivační (autorizační) kód

O aktivační kód požádejte zde. Bude zaslán do datové schránky zaměstnavatele (OSVČ). Zaměstnavatel předá získaný aktivační kód osobě, která za něj bude odesílat zdravotním pojišťovnám podklady. Aktivační kód použijete k dokončení registrace.

2. Registrujte se

Zaregistrujte se zde. Registraci provádí fyzická osoba zastupující svého zaměstnavatele. V rámci registrace si zvolíte své přihlašovací jméno a heslo, které budete následně používat pro vstup do portálu a odesilání dat.

Přihlaste se

Pokud vaše registrace proběhla v pořádku a máte přihlašovací jméno a heslo, PŘIHLASTE SE

Po přihlášení budete moci zadat doklady za nakoupené testy a přehledy provedeného testování. Přehled zadáváte najednou pro všechny zdravotní pojišťovny.

Následně se Vám otevře stránka pro vyplnění základních údajů o Zaměstnavateli včetně identifikace datové schránky Zaměstnavatele, na kterou následně bude zaslán aktivační kód.

## ZÍSKÁNÍ AKTIVAČNÍHO KÓDU

Pokud jste jej ještě neobdrželi nebo pokud potřebujete aktivační kód pro dalšího pracovníka, vyplňte prosím formulář níže.

Aktivační kód bude zaslán do datové schránky.

### Identifikace zaměstnavatele

IČO nebo rodné číslo \* Rodné číslo se zadává bez lomítka

🗹 Mám datovou schránku

Datová schránka \*

Kam bude zaslán aktivační kód

ODESLAT

Zde po vyplnění údajů zvolte volbu: "ODESLAT" a budete vyzváni k čekání, než dojde do Datové schránky Zaměstnavatele Aktivační kód, což by mělo být do následujícího pracovního dne. Jakmile budete mít Aktivační kód, můžete přejít na vlastní registraci do Systému, viz kapitola 3 této Uživatelské příručky.

Pokud nemáte Datovou schránku, odškrtněte červené tlačítko "Mám datovou schránku" viz obrázek výše a otevře se Vám následující obrazovka.

## ZÍSKÁNÍ AKTIVAČNÍHO KÓDU

Pokud jste dosud aktivační kód nezískal/a nebo potřebujete další, vyplňte prosím formulář níže.

Aktivační kód bude zaslán na email uvedený ve formuláři.

## Identifikace zaměstnavatele

| IČO nebo rodné číslo *                          |   | E-mail *                                                                                                    |  |
|-------------------------------------------------|---|----------------------------------------------------------------------------------------------------|--|
| Rodné číslo se zadává bez lomítka               |   |                                                                                                    |  |
| Mám datovou schránku                            |   |                                                                                                    |  |
| Kód zdravotní pojišťovny *                      | - | Posledních 7 číslic EHIC *                                                                                                    |  |
| Zdravotní pojišťovna, u které jste registrovaný |   | Jedná se o posledních 7 číslic Vašeho průkazu<br>zdravotního pojištění. Číslo najdete na průkazu<br>veřejného zdravotního pojištění na posledním řádku<br>vlevo. |  |
| ODESLAT                                         |   |                                                                                                    |  |

Na této obrazovce vyplňte IČO nebo rodné číslo, E-mail, Kód Vaší zdravotní pojišťovny a posledních 7 číslic EHIC, který najdete na Vašem průkazu zdravotního pojištění. Následně se můžete spojit s Vaší zdravotní pojišťovnou, kde Vám sdělí, jakou cestou Vám Aktivační kód předají.

UPOZORNĚNÍ: V rámci Systému je prováděna kontrola, že vyplněné IČO a vyplněná Identifikace datové schránky patří stejnému Zaměstnavateli.

## **3. REGISTRACE**

Jakmile máte Aktivační kód, je možné přikročit k registraci do Systému. Otevřete webové stránky <u>https://aplikace.samotesty-covid.cz</u>. V části "2. Registrujte se" klikněte na odkaz "zde", viz obrázek níže.

## Centrální přístupový bod pro podávání vyúčtování testů zaměstnanců

Cílem tohoto portálu je vytvořit prostředí pro zajištění podpory provádění testů na onemocnění COVID-19 laickou osobou u společností podnikajících v České republice a OSVČ z prostředků fondů prevence zdravotních pojišťoven.

Předmět podpory: příspěvek ve výši max. 60 Kč na max. 4 provedené testy za 1 měsíc na zaměstnance. Příspěvek se vztahuje na testy uvedené:

- v Seznamu antigenních testů, pro které vydalo Ministerstvo zdravotnictví výjimku podle § 4 odst. 8 nařízení vlády č. 56/2015 Sb, zakoupené v období od 1. 1. 2021 do 31. 7. 2021.
- v seznamu antigenních testů povolených SÚKL, zakoupené v období od 1. 1. 2021.

Kompletní podmínky programu najdete zde.

#### Jak postupovat

Pokud splňujete výše uvedené podmínky a chcete od zdravotních pojišťoven získat příspěvek na nakoupené a provedené testy, následujte níže uvedený postup.

V případě, že již máte uživatelský účet do portálu, který jste si zřídili v rámci první povinnosti testování zaměstnanců v prvním pololetí roku 2021, zůstává tento přístup platný. PŘIHLASTE SE

Pokud ještě nemáte uživatelský účet založen, postupujte podle následujících kroků:

1. Získejte aktivační (autorizační) kód

O aktivační kód požádejte zde. Bude zaslán do datové schránky zaměstnavatele (OSVČ). Zaměstnavatel předá získaný aktivační kód osobě, která za něj bude odesílat zdravotním pojišťovnám podklady. Aktivační kód použijete k dokončení registrace.

2. Registrujte se

Zaregistrujte se zde. Registraci provádí fyzická osoba zastupující svého zaměstnavatele. V rámci registrace si zvolíte své příhlašovací jméno a heslo, které budete následně používat pro vstup do portálu a odesílání dat.

3. Přihlaste se

Pokud vaše registrace proběhla v pořádku a máte přihlašovací jméno a heslo, PŘIHLASTE SE

Po přihlášení budete moci zadat doklady za nakoupené testy a přehledy provedeného testování. Přehled zadáváte najednou pro všechny zdravotní pojišťovny.

Následně se Vám zobrazí stránka, kde se zaregistrujete jako fyzická osoba zastupující zaměstnavatele. Vyplníte Aktivační kód. Dále si zvolíte přihlašovací údaje, které budete používat pro opětovné přihlašování do aplikace.

V další části formuláře vyplníte své osobní údaje a Vaši kontaktní adresu. V poslední části prosíme, vyplňte Vaše kontaktní údaje pro případ řešení reklamací a zjištěných chyb.

## **REGISTRACE UŽIVATELE**

| the second states a state of the second states and the second states and |                                                                                  |
|----------------------------------------------------------------------------------------------------|----------------------------------------------------------------------------------|
| Aktivachi (autorizachi) koʻu                                                                                                    |                                                                                  |
| Aktivační kód získále po registrac                                                                                                    | i zue                                                                            |
| Přihlašovací údaje                                                                                                    |                                                                                  |
| Uživatelské jménu *                                                                                                    |                                                                                  |
| Heslo musí být dlouhé al<br>jednu číslici, jedno velké<br>znak                                                                                                    | espoň 8 znaků, musí obsahovat alespoň<br>písmeno, jedno malé písmeno a speciální |
|                                                                                                    |                                                                                  |
| Heslo *                                                                                                    | Heslo ověření *                                                                  |
| Heslo *<br>Osobní údaje                                                                                                    | Heslo ověření *                                                                  |
| Heslo *<br>Osobní údaje<br>Jménn *                                                                                                    | Hoslo ověřcní *                                                                  |
| Heslo*<br>Osobní údaje<br>Jméno*<br>Kontaktní údaje                                                                                                    | Hoslo ověření *                                                                  |

Upozornění: Před stiskem tlačítka "REGISTROVAT" je nutné zatrhnout, že souhlasíte s Obchodními podmínkami používání tohoto Programu.

Po stisknutí tlačítka "REGISTROVAT" jste se dostali na Vaši úvodní obrazovku, která se Vám zobrazí pokaždé, když se do Systému přihlásíte.

## 4. PŘIHLÁŠENÍ DO SYSTÉMU

Spusťte si webové stránky <u>https://aplikace.samotesty-covid.cz</u> a zvolte volbu "PŘIHLASTE SE", viz obrázek níže.

## Centrální přístupový bod pro podávání vyúčtování testů zaměstnanců

Cílem tohoto portálu je vytvořit prostředí pro zajištění podpory provádění testů na onemocnění COVID-19 laickou osobou u společností podnikajících v České republice a OSVČ z prostředků fondů prevence zdravotních pojišťoven.

Předmět podpory: příspěvek ve výši max. 60 Kč na max. 4 provedené testy za 1 měsíc na zaměstnance. Příspěvek se vztahuje na testy uvedené:

- v Seznamu antigenních testů, pro které vydalo Ministerstvo zdravotnictví výjimku podle § 4 odst. 8 nařízení vlády č. 56/2015 Sb, zakoupené v období od 1. 1. 2021 do 31. 7. 2021.
- v seznamu antigenních testů povolených SÚKL, zakoupené v období od 1. 1. 2021.

Kompletní podmínky programu najdete zde.

#### Jak postupovat

Pokud splňujete výše uvedené podmínky a chcete od zdravotních pojišťoven získat příspěvek na nakoupené a provedené testy, následujte níže uvedený postup.

V případě, že již máte uživatelský účet do portálu, který jste si zřídili v rámci první povinnosti testování zaměstnanců v prvním pololetí roku 2021, zůstává tento přístup platný. PŘIHLASTE SE

Pokud ještě nemáte uživatelský účet založen, postupujte podle následujících kroků:

#### 1. Získejte aktivační (autorizační) kód

O aktivační kód požádejte zde. Bude zaslán do datové schránky zaměstnavatele (OSVČ). Zaměstnavatel předá získaný aktivační kód osobě, která za něj bude odesílat zdravotním pojišťovnám podklady. Aktivační kód použijete k dokončení registrace.

2. Registrujte se

Zaregistrujte se zde. Registraci provádí fyzická osoba zastupující svého zaměstnavatele. V rámci registrace si zvolíte své přihlašovací jméno a heslo, které budete následně používat pro vstup do portálu a odesilání dat.

3. Přihlaste se

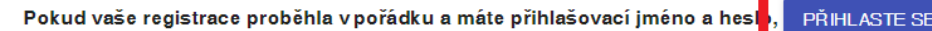

Po přihlášení budete moci zadat doklady za nakoupené testy a přehledy provedeného covani. Přehled zadáváte najednou pro všechny zdravotní pojišťovny.

Zobrazí se Vám stránka, kde zadáte své jméno a heslo, které jste si nastavili v rámci Registrace.

## Samotesty COVID

| Ozivatelske jitteno " |            |
|-----------------------|------------|
| Heslo *               |            |
|                       | Registrace |
| PŘIHLÁSIT             |            |

Pokud ještě nemáte přihlašovací údaje, zvolte volbu "Registrace".

Po úspěšném přihlášení se Vám zobrazí Vaše úvodní stránka, kde máte přehled všech Zaměstnavatelů, které zastupujete v rámci tohoto programu. Případně můžete na této obrazovce přidávat i další zaměstnavatele, a to pomocí tlačítka "PŘIDAT ZAMĚSTNAVATELE". Abyste však mohli přidat dalšího Zaměstnavatele, budete muset znát jeho Aktivační kód, který mu byl zaslán do jeho Datové schránky.

|                                    | DASH                                                                  | BOARD UŽIVAT                                                         | FELE                                                          |
|------------------------------------|-----------------------------------------------------------------------|----------------------------------------------------------------------|---------------------------------------------------------------|
| Informace o u                      | živateli                                                              |                                                                      |                                                               |
| Jméno:                             | Filip                                                                 | Příjmení:                                                            | Plesnivý                                                      |
| Telefon:                           | +420777123123                                                         | E-mail:                                                              | david.vrana@vzp.cz                                            |
| Výběr zaměst<br><sub>Název</sub>   | navatele                                                              | IČO nebo radné číslo                                                 |                                                               |
| Zlaté dodávky s                    | .r.o.                                                                 | 10752331                                                             | >                                                             |
| Pokud chcete p<br>příslušný aktiva | ořidat dalšího zaměstnavatele, za<br>ační kód zaměstnavatele. Pokud j | kterého budete odesílat podklady<br>ej zaměstnavatel ještě nemá, můž | / zdravotním pojišťovnám, potřebujete<br>že o něj požádat zde |
|                                    |                                                                       |                                                                      | PŘIDAT ZAMĚSTNAVATELE                                         |

Pro pokračování práce v rámci Systému zvolte Zaměstnavatele, za kterého chcete dále v rámci Systému pracovat. Otevře se Vám následující obrazovka (viz obrázek níže), kde máte přehled o historii vložených i odeslaných hlášení. Můžete zde také vkládat jak Daňové doklady o nákupu antigenních testů – více viz kapitola 5, tak i přidávat nové seznamy provedených testů - více viz kapitola 6.

## HLÁŠENÍ ZAMĚSTNAVATELE

| ČO nebo rodné                   | 22689095                                            | Adresa:                                                   | Holečkova 44          | 0/15, 15000 Praha           |
|---------------------------------|-----------------------------------------------------|-----------------------------------------------------------|-----------------------|-----------------------------|
|                                 |                                                     |                                                           |                       |                             |
| Nazev:                          | lest s.r.o.                                         | Datova schranka;                                          | a1b2c3d               |                             |
| Odeslaná hláš                   | ení                                                 |                                                           |                       |                             |
| and the second second second    |                                                     |                                                           |                       |                             |
| Zde přiložte dokla              | ady o nákupu testů a následně seznal                | m provedených testů zaměstn                               | anců.                 |                             |
| Zde přiložte dokla              | ady o nákupu testů a následně sezna                 | m provedených testů zaměstn<br>Nové Náku                  | anců.<br>JPNÍ DOKLADY | NOVÉ VÝSLEDKY TESTŮ         |
| Zde přiložte dokla<br>Vytvořeno | ady o nákupu testů a následně seznal<br>Typ hlášení | m provedených testů zaměstn<br>NOVÉ NÁKU<br>Identifikátor | anců.<br>JPNÍ DOKLADY | NOVÉ VÝSLEDKY TESTÖ<br>Stav |

## 5. NAHRÁNÍ DAŇOVÉHO DOKLADU DO APLIKACE

Nacházíte se na stránce Zaměstnavatele, za kterého chcete do Systému nahrát nový Daňový doklad za nákup antigenních testů. Zvolte tedy tlačítko "NOVÉ NÁKUPNÍ DOKLADY", viz obrázek níže.

## HLÁŠENÍ ZAMĚSTNAVATELE

| Vytvořeno                          | Typ hlášení                                | Identifikátor                                                                                                    |              | Stav                |
|------------------------------------|--------------------------------------------|----------------------------------------------------------------------------------------------------|--------------|---------------------|
|                                    |                                            | and the second second se | 100          | 12.                 |
|                                    |                                            | NOVÉ NÁKL                                                                                                    | JPNÍ DOKLADY | NOVÉ VÝSLEDKY TESTŮ |
| Odeslaná hláš<br>Zde přiložte dokl | ení<br>ady o nákupu testů a následně sezna | m provedených testů zaměstn                                                                                                    | anců.        |                     |
| Vázev:                             | Test s.r.o.                                | Datová schránka:                                                                                                    | a1b2c3d      |                     |
| íslo:                              |                                            |                                                                                                    |              |                     |
|                                    | 22689095                                   | Adresa:                                                                                                    | Holečkova 44 | 0/15, 15000 Praha   |

Po této volbě se Vám zobrazí následující stránka.

## NOVÉ HLÁŠENÍ O NÁKUPU TESTOVACÍCH SAD

| Příspěvek se vztahuje na testy uvedené v Se<br>§ 4 odst. 8 nařízení vlády č. 56/2015 Sb. zde | znamu antigenních testů, pro které vydalo Ministerstvo zdi<br>e | avotnictví výjimku podle |
|----------------------------------------------------------------------------------------------|-----------------------------------------------------------------|--------------------------|
| Údaje o nákupu testů                                                                         |                                                                 |                          |
| IČO dodavatele (prodejce) testů *                                                            | Číslo faktury / daňového dokladu *                              |                          |
| Variabilní symbol                                                                            | Datum vystavení *                                               |                          |
|                                                                                              | Ve formátu dd.mm.rrr                                            |                          |

POKRAČOVAT

Zde vyplňte základní údaje z daňového dokladu a zvolte tlačítko "POKRAČOVAT". Následně se Vám otevře stránka, viz níže, kde můžete pořídit detailní informace o nákupu, které Zdravotní pojišťovny potřebují k možnosti proplácení žádosti o příspěvek. Pomocí tlačítka "PŘIDAT POLOŽKU" můžete k Daňovému dokladu za nákup antigenních testů přidat nový záznam o nakoupené testovací sadě (položka z nákupního dokladu).

## HLÁŠENÍ O NÁKUPU TESTOVACÍCH SAD

|                                   |                                               |                                                     | ID hlášení: 135671<br>Stav: Rozpracováno |
|-----------------------------------|-----------------------------------------------|-----------------------------------------------------|------------------------------------------|
| Ídaje o náku                      | pu testů                                      |                                                     |                                          |
| Co dedenante (prod<br>1234567     | (e)ce) (accú =                                | Chile failowry / datarwithe delitedur<br>12121212   |                                          |
| Variabilní symb                   | ol                                            | Deturn comment*<br>26.03.2021                       |                                          |
|                                   |                                               | Va formálu ádummum                                  |                                          |
| oložky náku                       | ipniho dokladu                                |                                                     |                                          |
| Zadejte údaje                     | o nákupu testů. Přidejte záznamy              | o nakoupených testovacích sadách (položky z nákup   | niho dokladu),                           |
| Rasek                             | Typ teatu                                     | Modater                                             | Jednotková cene                          |
| Zádné záznar                      | my                                            |                                                     |                                          |
| skeny nákupr                      | ního dokladu                                  |                                                     |                                          |
| Přiložte sken v<br>velikost soubo | neba elektronickou podobu nákup<br>oru je SMB | ního dokladu. Přílohy mohou být pouze ve formátu pd | f, jpeg, prg. Maximální                  |
|                                   |                                               | 1                                                   | PRILOŽIT SOUBOR                          |

Na následující obrazovce můžete doplnit typ testu, který jste nakoupili, vyplnit počet nakoupených kusů testů a cenu za jeden kus antigenního testu.

## NOVÁ POLOŽKA NÁKUPNÍHO DOKLADU

| Počet kusů * | Kč s DPH za jeden kus |
|--------------|-----------------------|
|--------------|-----------------------|

Po stisku tlačítka "ULOŽIT" se dostanete zpět na stránku "Hlášení o nákupu testovacích sad", viz obrázek níže.

## HLÁŠENÍ O NÁKUPU TESTOVACÍCH SAD

| laje o nákupu                                                                                        | testů                                                                                                    |                                                                                                    |                                                                                                    |
|----------------------------------------------------------------------------------------------------|----------------------------------------------------------------------------------------------------|----------------------------------------------------------------------------------------------------|----------------------------------------------------------------------------------------------------|
| ) dodovatele (prode):<br>(34567                                                                      | ej nasti -                                                                                                    | Číslo fektury / defevého dokladu *<br>12121212                                                                 |                                                                                                    |
|                                                                                                    |                                                                                                    | Detum gatevent*                                                                                                |                                                                                                    |
| iriabilnî symbol                                                                                     |                                                                                                    | 26.03.2021                                                                                                    | 1                                                                                                    |
|                                                                                                    |                                                                                                    | Ve formétic dd.mm.orr                                                                                          |                                                                                                    |
| ložky nákupi<br>ladejte údaje o                                                                      | nákupu testů. Přidejte záznamy o nak                                                                                                 | roupených testovacích sadách (položky z ná                                                                     | ákupního dokladu).                                                                                    |
| ložky nákupi<br>Iadejte údaje o                                                                      | nikupu testů. Přídejte záznamy o nak                                                                                                 | koupených testovacích sadách (položky z ná                                                                     | škupniho dokladu):<br>PRIDAT POLOŽKU                                                                  |
| ložky nákupi<br>Ladejte údaje o<br>🗋 Rádek                                                           | nikupu testů. Přidejte záznamy o nak<br>Typ testu                                                                                    | koupených testovacích sadách (položky z ná<br>Množství                                                         | škupniho dokladu).<br>PRIDAT POLOŽKU<br>Jednotkovš cena                                               |
| ložky nákupi<br>Ladejte údaje o<br>Rádek                                                             | nikupu testů. Přidejte záznamy o nak<br>Typ testu<br>COVID-19 Ag Test                                                                | koupených testovacích sadách (položky z ná<br>Množství<br>100 ka                                               | Skupniho dokladu).<br>PRIDAT POLOŽKU<br>Jednotkové cena<br>100,00 K2                                  |
| ložky nákupi<br>Zadejte údaje o<br>Rádek<br>1<br>eny nákupníl                                        | nikupu testů. Přidejte záznamy o nak<br>Typ testu<br>COVID-19 Ag Test                                                                | koupených testovacích sadách (položky z ná<br>Množství<br>100 ka                                               | Skupniho dokladu).<br>PRIDAT POLOŽKU<br>Jednotková cena<br>100,00 K2 >                                |
| ložky nákupi<br>Zadejte údaje o<br>Radek<br>I 1<br>eny nákupníl                                      | nákupu testů. Přidejte záznamy o nak<br>Typ testu<br>COVID-19 Ag Test                                                                | koupených testovacích sadách (položky z ná<br>Množství<br>100 ka                                               | Śkupniho dokładu).<br>PRIDAT POLOŻKU 📑<br>Jednotkowa cena<br>100,00 K2 •                              |
| ložky nákupi<br>Zadejte údaje o<br>Radek<br>3<br>eny nákupníl<br>Přiložte sken ne<br>elikost souboru | nikupu testů. Přidejte záznamy o nak<br>Typ testu<br>COVID-19 Ag Test<br>to dokladu<br>po elektronickou podobu nákupního o<br>je SMB | koupených testovacích sadách (položky z ná<br>Množství<br>100 ka<br>Jokladu. Přilohy mohou být pouze ve formát | škupniho dokladu).<br>PRDAT POLOŽKU<br>Jednotkovš cena<br>100,00 K2 •<br>tu pdf. jpeg. png. Maximšini |

K vytvořenému Daňovému dokladu za nákup antigenních testů je potřeba přiložit sken odpovídajícího daňového dokladu. K tomu slouží tlačítko "PŘILOŽIT SOUBOR", viz obrázek výše.

Systém umožňuje nahrávat soubory s daňovými doklady ve formátu .pdf, .jpeg a .png s maximální velikostí souboru 5 MB.

V dolní části obrazovky máte k dispozici informace o Zaměstnavateli, za kterého se přehled podává, a o osobě, která tento přehled podává.

Jestliže máte Daňový doklad za nákup antigenních testů hotový, můžete jej uložit do Systému pomocí tlačítka "ULOŽIT ROZPRACOVANÉ". Budete následně přesměrováni na seznam hlášení zaměstnavatele.

Daňový doklad za nákup antigenních testů můžete také na detailu Hlášení o nákupu testovacích sad odeslat pomocí tlačítka "ZKONTROLOVAT A ODESLAT".

Před odesláním daňového dokladu je nutné zatrhnout, že vyplněné údaje jsou správné a pravdivé a že výše uvedené testy jsou v souladu s Podmínkami čerpání příspěvku na podporu provádění samodběrových testů COVID19. Systém vás následně vyzve k potvrzení odeslání hlášení. Pokud potřebujete ještě hlášení před odesláním upravit, klikněte na "Zrušit". Jestliže jej chcete odeslat, zvolte "OK". Po odeslání nebude už možné vyplněné údaje u hlášení měnit.

Zdravotní pojišťovny mají následně právo provádět u Zaměstnavatelů kontroly předložených dokladů, na jejichž základě mají být vypláceny příspěvky.

## 6. PŘEHLED PROVEDENÝCH TESTŮ

Když se nacházíte na stránce Hlášení Zaměstnavatele, za kterého chcete do Systému nahrát nový seznam o provedených testech, zvolte tlačítko "NOVÉ VÝSLEDKY TESTŮ", viz obrázek níže.

| HLÁŠENÍ | ZAMĚSTNAVATELE |
|---------|----------------|
|         |                |

| Informace o z           | améstnavateli                                      |                                                           |                       |                                  |
|-------------------------|----------------------------------------------------|-----------------------------------------------------------|-----------------------|----------------------------------|
| ČO nebo rodné<br>šíslo: | 22689095                                           | Adresa:                                                   | Holečkova 44          | 0/ <mark>1</mark> 5, 15000 Praha |
| lázev:                  | Test s.r.o.                                        | Datová schránka:                                          | a1b2c3d               |                                  |
| Odeslaná hláš           | ení                                                |                                                           |                       |                                  |
|                         |                                                    |                                                           |                       |                                  |
| Zde přiložte dokl       | ady o nákupu testů a následně sezna                | m provedených testů zaměstn                               | anců.                 |                                  |
| Zde přiložte dokl       | ady o nákupu testů a následně sezna                | m provedených testů zaměstn<br>Nové Nákl                  | anců.<br>JPNÍ DOKLADY | NOVÉ VÝSLEDKY TESTŮ              |
| Zde přiložte dokl       | ady o nákupu testů a následně sezna<br>Typ hlášení | m provedených testů zaměstn<br>NOVÉ NÁKL<br>Identifikátor | anců.<br>VPNÍ DOKLADY | NOVÉ VÝSLEDKY TESTO<br>Stav      |

V rámci Systému máte dvě možnosti pořízení seznamu o provedených testech, a to nahráním údajů ze souboru nebo ručním pořízením seznamu o provedených testech v rámci této aplikace.

## 6.1. NAHRÁNÍ SEZNAMU O PROVEDENÝCH TESTECH ZE SOUBORU

Pro nahrání seznamu o provedených testech ze souboru zvolte tlačítko "IMPORTOVAT ZE SOUBORU", viz obrázek níže.

## PŘEHLED PROVEDENÝCH TESTŮ

ID hlášení: 30884383 Stav: Rozpracováno

| Seznam                | provedených testi                             | ů                             |                              |                                                          |                            |               |           |   |
|-----------------------|-----------------------------------------------|-------------------------------|------------------------------|----------------------------------------------------------|----------------------------|---------------|-----------|---|
| Proveder<br>přiložené | né testy můžete do se<br>šablony. Maximální v | znamu impor<br>velikost soubo | tovat ze sou<br>ru je 1MB. S | boru nebo vyplnit ručně. li<br>Stažení šablony pro impor | mportovaný soubor<br>t zde | musí splňova: | t form át | t |
| IMPORT                | OVAT ZE SOUBORU                               | ]                             |                              |                                                          | PŘI                        | DAT TEST RUÖ  | ÓNĒ       | X |
| Řádek                 | Číslo pojištěnce                              | Příjmení                      | Jméno                        | Zdravotni pojištovna                                     | Provedeno dne              | Výsledek t    | testu     |   |
| Žádné zá              | áznam y                                       |                               |                              |                                                          |                            |               |           |   |
|                       |                                               |                               |                              | Zázna                                                    | ımů na straně 🛛 🔻          | 0-0 z 0       | <         | > |

#### Uveďte bankovní spojení pro úhradu příspěvku

| Úhrada bude pro          | vedena pouze na takový účet, ze kterého je           | hrazeno zaměstnavate | lem zdravotní pojištění         |
|--------------------------|------------------------------------------------------|----------------------|---------------------------------|
| Předčíslí                | Číslo účtu *                                         |                      | Kód banky *                     |
| Variabilni symbol        |                                                      |                      |                                 |
| 30884383                 |                                                      | _                    |                                 |
| Ührada bude provedena    | a pod timto variabilním symbolem, který nelze změnít |                      |                                 |
| ldentifikace zan         | něstnavatele, za kterého se přehled                  | podává               |                                 |
| IČO nebo rodné<br>číslo: | 10752331                                             | Adresa:              | Běchorská 2222/10, 193 00 Praha |
| Název:                   | Zlaté dodávky s.r.o.                                 | Datová schránka:     | swjhy87                         |
| oJ                       |                                                      | _                    |                                 |
| Organizační jednotka, p  | okud ji používáte                                    |                      |                                 |
| dentifikace oso          | by, která přehled podává                             |                      |                                 |
| Jméno:                   | Filip                                                | Příjmení:            | Plesnivý                        |
| Telefon:                 | +420777123123                                        | E-mail:              | david.vrana@vzp.cz              |
| 🔲 Prohlašuji, ž          | e jsou výše uvedené údaje pravdivé *                 |                      |                                 |
| ULOŽIT ROZPRA            | COVANÉ                                               |                      | ZKONTROLOVAT A ODESLAT          |

Po kliku na tlačítko se vám zobrazí okno, kde vyberete soubor určený k importu, viz obrázek níže, a následně dojde k nahrání souboru.

|                                                                                                    | Nahrát soubor                               | × |
|----------------------------------------------------------------------------------------------------|---------------------------------------------|---|
| 🔄 🎯 🔻 🏌 🌉 🕨 Tento počítač 🕨                                                                                                    | V 🖒 Prohledat: Tento počítač                | Q |
| Uspořádat 🔻                                                                                                    |                                             | 0 |
| 🔺 🙀 Oblíbené položky                                                                                                    | ▲ Složky (6)                                |   |
| Isposledy navštívené Plocha                                                                                                    | Dokumenty                                   |   |
| 🛛 🧥 OneDrive                                                                                                    | Hudba                                       |   |
| a 🌉 Tento počítač                                                                                                    |                                             |   |
| Dokumenty                                                                                                    | Obrázky                                     |   |
| Hudba Drázky                                                                                                    |                                             |   |
| Plocha                                                                                                    | Plocha                                      |   |
| 🖻 퉳 Stažené soubory                                                                                                    |                                             |   |
| Image: Second Second | Stažené soubory                             |   |
| ⊳ 📬 Sit                                                                                                    | Videa                                       |   |
|                                                                                                    | <ul> <li>Zařízení a jednotky (1)</li> </ul> | 、 |
| Název souboru:                                                                                                    | ✓ List aplikace Microsoft Excel             | ~ |
|                                                                                                    | Otevřít Storn                               | 0 |

Případné chyby importu jsou zobrazeny i s označením řádku, ve kterém se vyskytují.

|                                                     | Upozornění                                                                                                    | ľ           |
|-----------------------------------------------------|----------------------------------------------------------------------------------------------------|-------------|
| PŘEŀ                                                | <ul> <li>C4 - Nesprávně zadané číslo pojištěnce.</li> <li>C5 - Nesprávně zadané číslo pojištěnce.</li> <li>C6 - Nesprávně zadané číslo pojištěnce.</li> <li>C7 - Nesprávně zadané číslo pojištěnce.</li> <li>C8 - Nesprávně zadané číslo pojištěnce.</li> </ul> | ŕSTŮ        |
| ovedených testů                                     | <ul> <li>C9 - Nesprávně zadané číslo pojištěnce.</li> <li>C10 - Nesprávně zadané číslo pojištěnce.</li> </ul>                                                                                                    |             |
| testy můžete do seznam<br>iblony. Maximální velikos | <ul> <li>C11 - Nesprávně zadané číslo pojištěnce.</li> <li>C12 - Nesprávně zadané číslo pojištěnce.</li> <li>C13 - Nesprávně zadané číslo pojištěnce.</li> </ul>                                                                                                | soubor musí |
| AT ZE SOUBORU                                       | <ul> <li>C14 - Nesprávně zadané číslo pojištěnce.</li> <li>C15 - Nesprávně zadané číslo pojištěnce.</li> </ul>                                                                                                    | PŘIDAT T    |
| k Číslo pojištěnce                                  | <ul> <li>C16 - Nesprávně zadané číslo pojištěnce.</li> <li>C17 - Nesprávně zadané číslo pojištěnce.</li> <li>C18 - Nesprávně zadané číslo pojištěnce.</li> </ul>                                                                                                | deno dne    |
| 27705                                               | <ul> <li>C19 - Nesprávně zadané číslo pojištěnce.</li> </ul>                                                                                                    | 2021        |

nebo

| PŘEHLED PROVEDENÝCH TEST                                                                                                    | Ĵ                                         |
|----------------------------------------------------------------------------------------------------|-------------------------------------------|
| Některé položky provedených testů obsahují chyby. Zkontrolujte prosím řádky: 25378, 55418, 55417<br>49624, 42109, 42108, 41132<br>(id: 04-408349c8-2390-441e-8d15-46463a941f03) | 7, 55370, 43130, 43128,                   |
|                                                                                                    | ID hlášení: 5128465<br>Stav: Rozpracováno |

Chyby lze upravit ručně kliknutím na příslušný řádek a provedením opravy a následným uložením.

| PROVEDE                             | ENÝ TEST                 |
|-------------------------------------|--------------------------|
|                                     | ID dávky hlášení: 400444 |
| Číslo pojištěnce *<br>27705         |                          |
| Nesprávně zadané číslo pojištěnce   |                          |
| Příjmení *                          | Jméno *                  |
| Bednář                              | Roman                    |
| Zdravotní pojišťovna *<br>111 - VZP | Viciodal: factu #        |
| 12 03 2021                          | Negativní                |
| Ve formátu dd.mm.rrr                | -                        |

Pokud chyby uživatel nechce opravovat před odesláním ručně, lze celý import vymazat zakliknutím všech testů a kliknutím na ikonu popelnice. Následně opravte chyby ve zdrojovém souboru a nahrajte soubor znovu.

Po nahrání souboru vyplňte bankovní spojení pro úhradu příspěvku a následně zvolte tlačítko "ZKONTROLOVAT A ODESLAT", viz obrázek níže. Tím dojde k uložení přehledu o provedených testech do Systému.

## PŘEHLED PROVEDENÝCH TESTŮ

ID hlášení: 30884383 Stav: Rozpracováno

#### Seznam provedených testů

| Prove<br>přilož                         | Provedené testy můžete do seznamu importovat ze souboru nebo vyplnit ručně. Importovaný soubor musí splňovat formát<br>přiložené šablony. Maximální velikost souboru je 1MB. Stažení šablony pro import zde |                  |          |           |                      |                 |                |   |
|-----------------------------------------|----------------------------------------------------------------------------------------------------|------------------|----------|-----------|----------------------|-----------------|----------------|---|
| IMPORTOVAT ZE SOUBORU PŘIDAT TEST RUČNÉ |                                                                                                    |                  |          |           |                      |                 |                |   |
|                                         | Řádek                                                                                                    | Číslo pojištěnce | Přijmení | Jméno     | Zdravotní pojišťovna | Provedeno dne   | Výsledek testu |   |
|                                         | 1                                                                                                    | 6608020122       | Tester   | Stanislav | 111                  | 24. 12. 2021    | Negativní      | > |
|                                         |                                                                                                    |                  |          |           | Záznamú              | i na straně 🛛 🔻 | 1-1 z 1 🔍      | > |

### Uveďte bankovní spojení pro úhradu příspěvku

| Úhrada bude provedena pouze na takový účet, ze kterého je hrazeno zaměstnavatelem zdravotní pojištění |                          |                            |                  |           |                         |    |  |
|----------------------------------------------------------------------------------------------------|--------------------------|----------------------------|------------------|-----------|-------------------------|----|--|
|                                                                                                    | Číslo ú                  | ētu •                      |                  |           | Kôd banky *             |    |  |
| Předčíslí                                                                                             | 0933                     | 890033                     |                  |           | 2220                    | Ŧ  |  |
| Variabilni symbol                                                                                     |                          |                            |                  |           |                         |    |  |
| 30884383                                                                                              |                          |                            | _                |           |                         |    |  |
| Uhrada bude provedena                                                                                 | pod timto variabilnim sy | mbolem, který nelze změnit | nodává           |           |                         |    |  |
| IČO nebo rodné<br>číslo:                                                                              | 10752331                 | referio se premeu          | Adresa:          | Běchorsk  | á 2222/10, 193 00 Praha |    |  |
| Název:                                                                                                | Zlaté dodávky s.         | r.o.                       | Datová schránka: | swjhy87   |                         |    |  |
| OJ                                                                                                    |                          |                            |                  |           |                         |    |  |
| Organizačni jednotka, p                                                                               | okud ji použiväte        |                            | -                |           |                         |    |  |
| ldentifikace oso                                                                                      | by, která přehle         | d podává                   |                  |           |                         |    |  |
| Jméno:                                                                                                | Filip                    |                            | Příjmení:        | Plesnivý  |                         |    |  |
| Telefon:                                                                                              | +420777123123            | 1                          | E-mail:          | david.vra | na@vzp.cz               |    |  |
| Prohlašuji, že                                                                                        | e jsou výše uvedená      | é údaje pravdivé *         |                  |           |                         |    |  |
| ULOŽIT ROZPRA                                                                                         | COVANÉ                   |                            |                  |           | ZKONTROLOVAT A ODESL/   | AT |  |

## 6.2. RUČNÍ POŘÍZENÍ SEZNAMU O PROVEDENÝCH TESTECH

Pro ruční pořízení seznamu o provedených testech zvolte tlačítko "PŘIDAT TEST RUČNĚ", viz obrázek níže.

## PŘEHLED PROVEDENÝCH TESTŮ

ID hlášení: 30884386 Stav: Rozpracováno

Seznam provedených testů

| Provedené testy můžete do seznamu importovat ze souboru nebo vyplnit ručně. Importovaný soubor musí splňovat formát<br>přiložené šablony. Maximální velikost souboru je 1MB. Stažení šablony pro import zde |                  |          |       |                      |                  |             |       |   |
|----------------------------------------------------------------------------------------------------|------------------|----------|-------|----------------------|------------------|-------------|-------|---|
| IMPORTO                                                                                                    | IVAT ZE SOUBORU  |          |       |                      | PŘID             | AT TEST RUI | ČΝĒ   | Î |
| Řádek                                                                                                    | Číslo pojištěnce | Přijmení | Jméno | Zdravotni pojištovna | Provedeno dne    | Výsledek    | testu |   |
| Žádné zá                                                                                                    | znamy            |          |       |                      |                  |             |       |   |
|                                                                                                    |                  |          |       | Záznar               | mů na straně 🛛 🐨 | 0-0 z 0     | <     | > |

#### Uveďte bankovní spojení pro úhradu příspěvku

| Předčíslí                     | Číslo účtu *                                |                  | Kód banky *                     |
|-------------------------------|---------------------------------------------|------------------|---------------------------------|
| /ariabilni symbol<br>30884386 |                                             |                  |                                 |
| ihrada bude provedena         | a pod tímto variabilním symbolem, který nel | ze zmēnit        |                                 |
|                               |                                             |                  |                                 |
| dentifikace zam               | iěstnavatele, za kterého se                 | přehled podává   |                                 |
| ČO nebo rodné<br>šíslo:       | 10752331                                    | Adresa:          | Běchorská 2222/10, 193 00 Praha |
| Vázev:                        | Zlaté dodávky s.r.o.                        | Datová schránka: | swjhy87                         |
| DJ                            |                                             |                  |                                 |
| Organizační jednotka, p       | okud ji používáte                           |                  |                                 |
| dentifikace oso               | by, která přehled podává                    |                  |                                 |
| Jméno:                        | Filip                                       | Příjmení:        | Plesnivý                        |
| Telefon:                      | +420777123123                               | E-mail:          | david.vrana@vzp.cz              |
| Prohlašuji, že                | e jsou výše uvedené údaje pravdiv           | é *              |                                 |
|                               |                                             |                  |                                 |

Následně se Vám otevře obrazovka, kde můžete přidávat jednotlivé provedené testy, viz obrázek níže. Klikem na tlačítko "ULOŽIT" přidávaný test vložíte k seznamu provedených testů. Další záznam o provedeném testu můžete opět přidat pomocí tlačítka "PŘIDAT TEST RUČNĚ", viz obrázek výše.

## NOVÝ PROVEDENÝ TEST

ID dávky hlášení: 135679

| Číslo pojištěnce *                            |                  |   |  |  |  |  |
|-----------------------------------------------|------------------|---|--|--|--|--|
| Ve většině případů je číslo pojištěnce shodné | s rodným číslem  |   |  |  |  |  |
| Příjmení *                                    | Jméno *          |   |  |  |  |  |
| Zdravotní pojišťovna *                        |                  | • |  |  |  |  |
| Datum provedení testu * 💼                     | Výsledek testu * | * |  |  |  |  |
| Ve formátu dd.mm.rrrr                         |                  |   |  |  |  |  |
| ULOŽIT                                        |                  |   |  |  |  |  |

Po ručním pořízení všech provedených testů, zvolte tlačítko "ZKONTROLOVAT A ODESLAT". Tím dojde k uložení přehledu o provedených testech do Systému a budete přepnuti opět na obrazovku "HLÁŠENÍ ZAMĚSTNAVATELE". Zde již máte v jednotlivých řádcích pořízené dávky buď s nákupem testovacích sad, nebo dávky s provedenými testy. U každého řádku je symbol co je možné s řádkem dělat tzn.

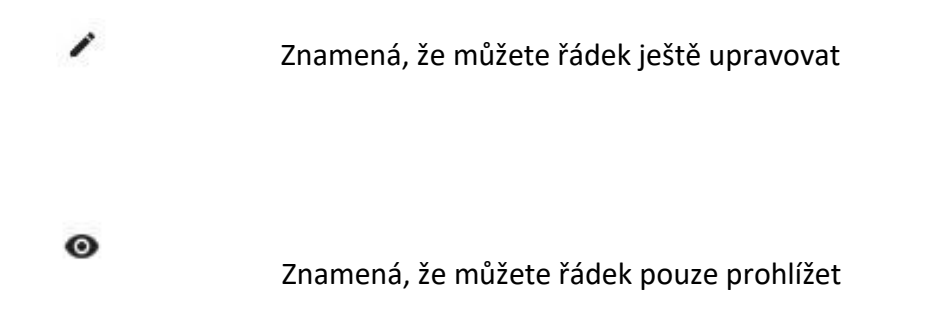

Na obrazovce níže je zachycen obrazovka "HLÁŠENÍ ZAMĚSTNAVATELE" s již vyplněnými řádky.

## HLÁŠENÍ ZAMĚSTNAVATELE

| Informace o z            | aměstnavateli |                  |                                |
|--------------------------|---------------|------------------|--------------------------------|
| IČO nebo rodné<br>číslo: | 22689095      | Adresa:          | Holečkova 440/15, 150 00 Praha |
| Název:                   | Test s.r.o.   | Datová schránka: | a1b2c3d                        |

#### Odeslaná hlášení

| Vytvořeno   | Typ hlášení               | NOVÉ NÁKUPN   | Í DOKLADY NOVÉ VÝSLI | NOVÉ VÝSLEDKY TESTŮ |  |
|-------------|---------------------------|---------------|----------------------|---------------------|--|
|             |                           | ldentifikátor | Stav                 |                     |  |
| 27. 3. 2021 | Přehled provedených testů | 136845        | Rozpracováno         | 1                   |  |
| 26. 3. 2021 | Přehled provedených testů | 135679        | Odesláno             | ø                   |  |
| 26.3.2021   | Nákupní doklady           | 135671        | Odesláno             | 0                   |  |

## 7. VÝSLEDEK ZPRACOVÁNÍ VE ZDRAVOTNÍCH POJIŠŤOVNÁCH

Po odeslání Vámi nahraných testů dochází ke zpracování v systémech jednotlivých zdravotních pojišťoven, kde je především kontrolováno, zda Vámi vykázané testy splňují podmínky pro proplacení. Následně je v rámci této aplikace zobrazen výsledek tohoto zpracování ve zdravotních pojišťovnách, viz obrázek níže.

### PŘEHLED PROVEDENÝCH TESTŮ

| dmítnuto<br>Iznáno k        | stu: 95<br>5: 3<br>úhradě: 5 638,5 | OKČ                                            |                                |                  |                   | St                | niaseni: 136.<br>av: Odesláno |
|-----------------------------|------------------------------------|------------------------------------------------|--------------------------------|------------------|-------------------|-------------------|-------------------------------|
| eznam                       | provedených                        | testů                                          |                                |                  |                   |                   |                               |
|                             |                                    |                                                |                                |                  |                   | EXPOR             | TOVAT VÝBĚF                   |
| Řádek                       | Číslo<br>pojištěnce                | Příjmení                                       | Jméno                          | Kód ZP 👻         | Provedeno<br>dne  | Výsledek<br>testu | Chyba 👻                       |
| 1                           | 8507311791                         | Novák                                          | Jan                            | 207              | 1. 3. 2021        | Negativní         |                               |
| 2                           | 415703412                          | COVIDOVÁ<br>TESTOVANÁ                          | VĚRA                           | 201              | 1. 3. 2021        | Negativní         |                               |
| 3                           | 435421001<br>01 - Chybně přířaz    | NOVÁKOVÁ<br>VESELÁ<br>zená pojišťovna          | JANA                           | 201              | 1. 3. 2021        | Negativní         | 01                            |
| 4                           | 446021460<br>04 - Testováno v k    | KVASNOVÁ<br>SMUTNÁ<br>ratším rozmezí než 7 dnů | HANA                           | 201              | 1. 3. 2021        | Negativní         | 04                            |
| 5                           | 505619061                          | HLAVSOVÁ                                       | ALENA                          | 201              | 1. 3. 2021        | Negativní         |                               |
| 6                           | 536012084<br>06 - Před méně ne     | CHOMÁČOVÁ<br>ež 90 dny proběhl pozitivní P     | IVETA<br>CR test               | 201              | 1. 3. 2021        | Negativní         | 06                            |
| 7                           | 536202342                          | HRUŠKOVÁ                                       | JANA SOVČA<br>ŽANETA           | 201              | 1. 3. 2021        | Negativní         |                               |
| 8                           | 5453030594                         | SMRKOVÁ                                        | LIBUŠE                         | 201              | 1. 3. 2021        | Negativní         |                               |
| 9                           | 5453131937                         | DUBOVÁ                                         | LUDMILA                        | 201              | 1. 3. 2021        | Negativní         |                               |
| 10                          | 5560032159                         | BEDNOVÁ                                        | MILADA                         | 201              | 1. 3. 2021        | Negativní         |                               |
|                             |                                    |                                                |                                | Záznamů          | na straně 10 👻    | 1-10 z 99         | < >                           |
| /eďte b<br>Úhrada t         | pankovní spoj<br>pude provedena    | ení pro úhradu př<br>pouze na takový účet      | íspěvku<br>, ze kterého je hra | izeno zaměstnav  | vatelem zdravotni | í pojištění       |                               |
| Se d Malf                   |                                    | Číslo účtu *                                   |                                |                  |                   | Kód banky *       |                               |
| riabilní syn                | nbol                               |                                                |                                |                  |                   | 2200              |                               |
| 36393<br>Irada bude         | e provedena piod tími              | to variabilním symbolem, k                     | terý nelze změnit              |                  |                   |                   |                               |
| entifika<br>:O nebo<br>slo: | rodné 274                          | vatele, za kterého<br>16712                    | o se přehled po                | odává<br>Adresa: | Zelený prul       | h 95/97, 140 0    | 0 Praha                       |
| ázev:                       | STY                                | RAX, a.s.                                      |                                | Datová schránka  | a: 3v9geqx        |                   |                               |

OJ Organizační jednotka, pokud ji používáte

V levém horním rohu je souhrn zpracování ve zdravotních pojišťovnách, kde vidíte, kolik testů bylo zdravotními pojišťovnami uznáno, kolik testů bylo zamítnuto a kolik Vám zdravotní pojišťovny proplatí finančních prostředků.

V jednotlivých řádcích se můžete orientovat podle barvy, kde zelená znamená, že test byl v pořádku a červená barva znamená, že u testu byla nějaká chyba, která je číselně vyjádřena v pravém sloupci.

Tabulku s vykázanými testy lze filtrovat podle kódu zdravotní pojišťovny a podle výsledku zpracování, tj. všechny s chybou, všechny uznané nebo dle konkrétní chyby.

V případě, že máte větší množství testů, můžete si pro lepší zpracování výsledků soubor vyexportovat a otevřít např. v programu MS Excel. Exportovány jsou všechny řádky dle aktuálně nastaveného filtračního kritéria. Lze si tedy např. vyexportovat pouze chybně vykázané testy, v programu MS Excel upravit a znovu je naimportovat do nového výkazu.

## 8. UŽITEČNÉ INFORMACE

### Odeslali jsme chybné údaje o nákupním dokladu

Nákupní doklad je ve stavu "Odesláno" a vy jste nyní zjistili, že např. počet testů nebo cena testu je zadána chybně.

V pracovních dnech mezi 8:00 – 16:00 kontaktujte Informační centrum VZP ČR a tuto skutečnost oznamte. Sdělte operátorovi, že se jedná o chybu při zadávání dokladů pro samotestování zaměstnanců, nahlaste IČO firmy, která hlášení podává (nikoliv IČO dodavatele testů!), datum vytvoření dokladu a také identifikátor dokladu, který najdete v přehledu hlášení.

Odeslaná hlášení

| Zde přiložte doklady o nákupu testů a následně seznam provedených testů zaměstnanců. |                           |                                    |              |  |
|--------------------------------------------------------------------------------------|---------------------------|------------------------------------|--------------|--|
|                                                                                      |                           | NOVÉ NÁKUPNÍ DOKLADY NOVÉ VÝSLEDKY |              |  |
| Vytvořeno                                                                            | Typ hlášení               | Identifikátor                      | Stav         |  |
| 17. 12. 2021                                                                         | Nákupní doklady           | 30884126                           | Rozpracováno |  |
| 9. 12. 2021                                                                          | Přehled provedených testů | 30884091                           | Rozpracováno |  |
| 16. 12. 2021                                                                         | Přehled provedených testů | 30884121                           | Odesláno 💿   |  |
| 16. 12. 2021                                                                         | Nákupní doklady           | 30884117                           | Odesláno 💿   |  |

V případě, že bude při opravě údajů potřeba Vaší součinnosti, spojí se s Vámi později odborný pracovník pojišťovny na některý z kontaktů uvedený v profilu a problém s Vámi dořeší.

### Odeslali jsme chybné údaje v přehledu provedených testů

### Přehled provedených testů je ve stavu "Odesláno" a vy jste nyní zjistili nějakou chybu.

Některé chyby umí odhalit již webová stránka (např. když udáte datum testu mimo akceptované meze) a některé chyby odhalí posléze kontroly na straně zdravotních pojišťoven (např. pokud vykážete test na zaměstnance, který má dokončené očkování).

Jsou však chyby, které lze odhalit jenom velmi obtížně, například, pokud spravujete účty více organizací a omylem odešlete přehled provedených testů z účtu jiné organizace, než ke které patří. V tomto případě bohužel **musíte kontaktovat informační centra všech zdravotních** 

**pojišťoven, jejichž pojištěnci se nacházejí v seznamu tohoto přehledu.** Pojišťovny totiž musí v tomto případě vystornovat doklady již ve svých systémech. Poté můžete tento doklad poslat již z účtu správné organizace.

**Pozor!** Rozhodně neposílejte správný doklad dříve, než budete mít vyřízena storna špatného dokladu, mohlo by se totiž stát, že špatně udané testy "zablokují" ty správné a testy na správném dokladu vám nebudou uznány!

Stejný postup platí i pro případ, že u přehledu zadáte špatné číslo účtu, na které chcete příspěvky za testy zaslat.